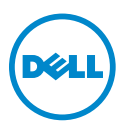

# LSI SAS 9207-8i PCIe to 6Gb/s SAS HBA Running On Dell Systems— **Important Information**

✓ CAUTION: Many repairs may only be done by a certified service technician. You should only perform troubleshooting and simple repairs as authorized in your product documentation, or as directed by the online or telephone service and support team. Damage due to servicing that is not authorized by Dell is not covered by your warranty. Read and follow the safety instructions that came with the product.

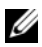

**NOTE:** This publication contains information on the LSI 9207 PCIe cards supported on Dell systems. For more information on the specifications, downloads, and documentation for the LSI 9207 PCIe card, see lsi.com/sep/Pages/Dell.aspx. Dell does not support firmware and driver downloads not listed in lsi.com/sep/Pages/Dell.aspx.

### Cabling the LSI 9207 PCIe Card

- Your system running the LSI 9207 PCIe card is preinstalled with the required drivers if you ordered the card with your Dell PowerEdge system.
- If you ordered the LSI 9207 PCIe card separately, you must install the card in the system and download the drivers from lsi.com/sep/Pages/Dell.aspx. To install the card in the system, see the relevant cabling diagram in the section "Hard-Drive Backplane" of the system-specific Owner's Manual at dell.com/support/manuals. For more information on locating your system-specific Owner's Manual, see "Finding Your System-Specific Owner's Manual" on page 3.

An example of the cabling diagram is given below.

#### Cabling the LSI 9207 PCIe Card

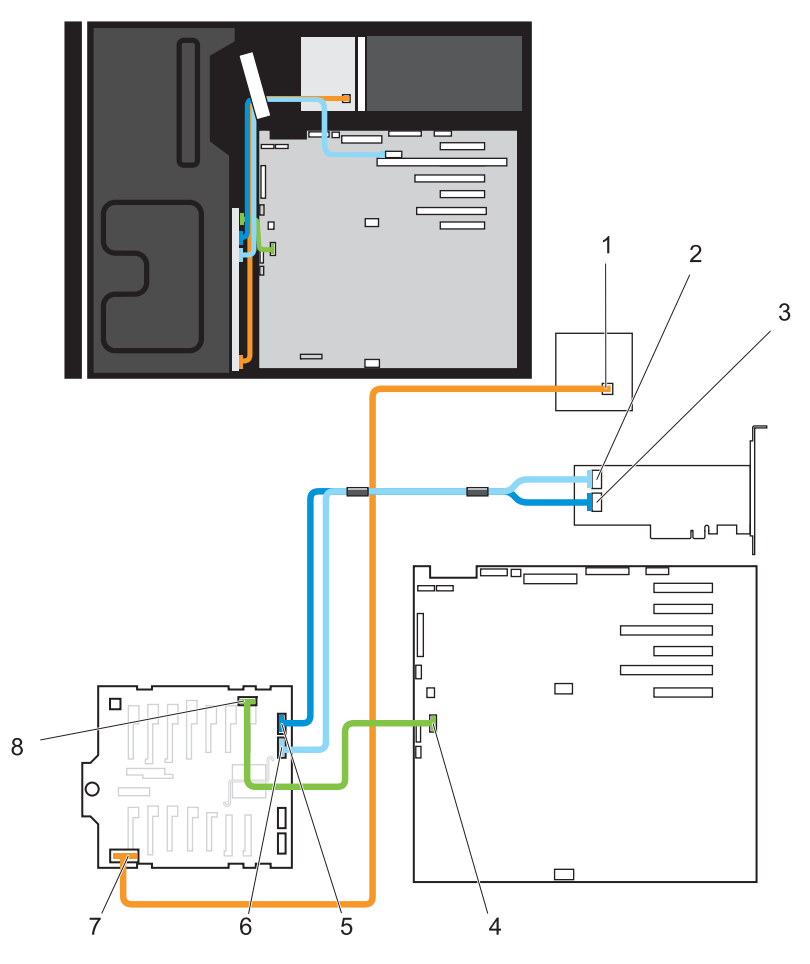

2

4

8

- 1 power connector on power distribution board
- 3 SAS A connector on LSI card
- 5 SAS A connector on backplane 6
- 7 backplane power connector
- SAS B connector on LSI card
- I2C connector on system board
- SAS B connector on backplane
- I2C connector on backplane

#### Finding Your System-Specific Owner's Manual

- 1 Go to dell.com/support/manuals.
- 2 If required, select your country from the top right-corner of the page and then select your line of business.
- 3 In the next page, under **Tell us about your Dell system**, enter the Service Tag or the Express Service Code of your Dell PowerEdge system and click **Submit**.

**NOTE:** Your system is identified by a unique Express Service Code and Service Tag number. The Express Service Code and Service Tag are found on the front of the system by pulling out the information tag.

The documentation page for your PowerEdge system is displayed.

## Supported Dell PowerEdge Systems

The following PowerEdge systems are supported: PowerEdge R720, R720XD, R620, R520, T620, R820, T420, and T320.

# Supported Operating Systems

The following operating systems are supported on Dell systems:

- Microsoft Windows Server 2008 R2 and Windows Server 2012
- Red Hat Enterprise Linux version 5.7 and version 6.3
- SUSE Enterprise Linux version 10 SP4 and version 11 SP2
- VMware ESX 4.1, ESXi 4.1, and ESXi 5.0

# Known Issues With the LSI 9207 PCIe Card

- For PowerEdge T420 and PowerEdge T320 systems installed with sixteen or eight hard-drive backplanes, the LSI 9207 PCIe card causes the hard-drive status indicator to be permanently in the off state.
- For PowerEdge T420 and PowerEdge T320 systems installed with four hard drives, the LSI 9207 PCIe card causes the hard-drive activity indicator to be permanently in the off state.
- The LSI 9207 PCIe card is non-RAID. You cannot create a RAID configuration with this card.

You cannot enter the LSI9207 option ROM during POST if another Fibre ٠ Channel (FC) card is installed in the system. The <Ctrl><C> hot key is the same for the LSI 9207 PCIe card and the FC card, however, the FC card priority is higher than that of the LSI 9207 PCIe card.

#### Limitations of Managing the LSI 9207 PCIe Card With Dell Applications

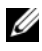

**NOTE:** The LSI 9207 PCIe card is only supported in the legacy BIOS using the Controller BIOS option, <Ctrl><C>.

The LSI 9207 PCIe card is either not listed or is displayed as listed, but not configurable, under the following Dell applications:

- Dell Remote Enablement : Remote Enablement displays the LSI 9207 PCIe card as unknown.
- Dell LifeCycle Controller: The Hardware Inventory under the Dell Life Cycle Controller shows the LSI 9207 PCIe card as unknown. The configuration page lists the LSI 9207 PCIe card under RAID controller page but you cannot select the card for configuration.

#### LSI 9207 PCIe Card Unconfigurable in Dell LifeCycle Controller GUI

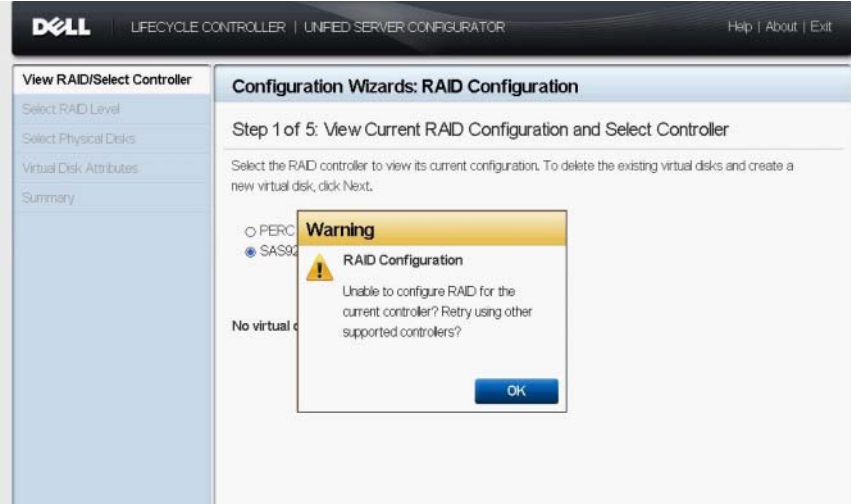

• Integrated Dell Remote Access Controller (iDRAC): The LSI 9207 PCIe card is visible only under Inventory page of the iDRAC GUI and is displayed as unknown.

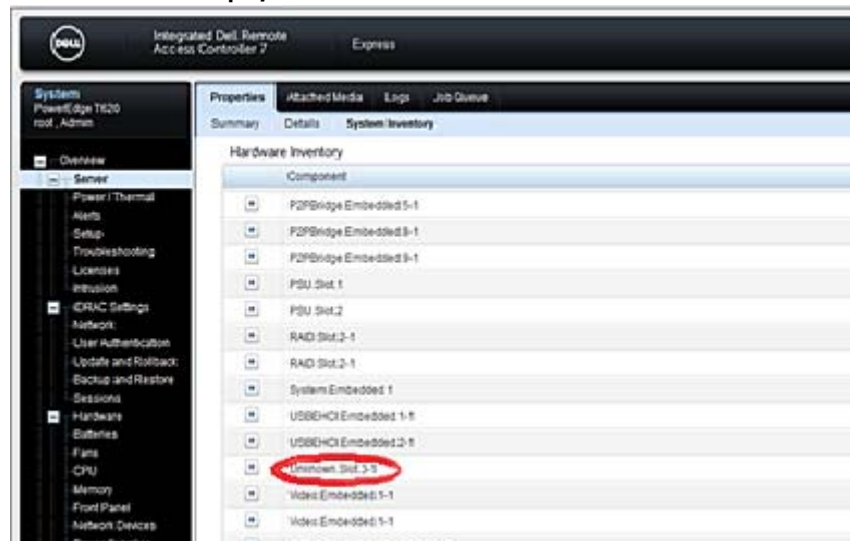

#### LSI 9207 PCIe Card Displayed as Unknown in iDRAC GUI

• Dell OpenManage Server Administrator: Dell OpenManage Server Administrator displays the LSI 9207 PCIe card under the Main System Chassis section. The Storage section does not list the LSI 9207 PCIe card for configuration.

LSI 9207 PCIe Card Unconfigurable in Dell OpenManage Server Administrator

| I-COJ852HS5IG               | Properties                         | Shutdown     | Logs A | lert Managemen | Session Management                     |  |  |
|-----------------------------|------------------------------------|--------------|--------|----------------|----------------------------------------|--|--|
| ninistrator                 | Health Summary Asset Information A |              |        | mation Auto    | uto Recovery                           |  |  |
| DUD ()                      | Sk                                 | ot PCI1      |        |                |                                        |  |  |
| Fundam                      | Ada                                | apter        |        |                | [Not Occupied]                         |  |  |
| System                      | Тур                                | be           |        |                | PCIE Gen 3                             |  |  |
| Main Dustan Chassis         | Data Bus Width                     |              |        |                | 8x or x8                               |  |  |
| Cabuses                     | Speed                              |              |        |                | [Not Obtained, see card documentation] |  |  |
| Operating Suctors           | Slot Length                        |              |        |                | Long                                   |  |  |
| Storage                     | Vol                                | tage Supply  |        |                | 3.3 Volts                              |  |  |
| PERC H210 Adapter /PCLSI    | 121                                |              |        |                |                                        |  |  |
| · PERC Hato Adaptes (PCI an | Ch.                                | + DCI2       |        |                |                                        |  |  |
|                             | 510                                | DI POIZ      |        |                |                                        |  |  |
|                             | Ada                                | Adapter      |        |                | PERC H310 Adapter                      |  |  |
|                             | Typ                                | Туре         |        |                | PCIE Gen 3                             |  |  |
|                             | Da                                 | ta Bus Width |        |                |                                        |  |  |
|                             | Sp                                 | eed          |        |                | [Not Obtained, see card documentation] |  |  |
|                             | Sio                                | t Length     |        |                | Long                                   |  |  |
|                             | Vol                                | tage Supply  |        |                |                                        |  |  |
|                             | Sic                                | ot PCI3      |        |                |                                        |  |  |
|                             | Ada                                | apter        |        |                | SAS2308 PCI-Express Fusion-MPT SAS-2   |  |  |
|                             | Typ                                |              |        |                | PCI E Gen 2 X8                         |  |  |
|                             | Dal                                | ta Bus Width |        |                | 4x or x4                               |  |  |
|                             | Sp                                 | eed          |        |                | [Not Obtained, see card documentation] |  |  |
|                             | Slo                                | t Length     |        |                | Long                                   |  |  |
|                             | Vol                                | tage Supply  |        |                | 3.3 Volts                              |  |  |
|                             | SI                                 | ot PCI4      |        |                |                                        |  |  |
|                             | Adapter                            |              |        |                | [Not Occupied]                         |  |  |
|                             | Typ                                | Туре         |        |                | PCIE Gen 3                             |  |  |
|                             | Data Bus Width                     |              |        |                | 16x or x16                             |  |  |
|                             | Sn                                 | end          |        |                | Biot Obtained and card documentation!  |  |  |

#### **Using Nautilus to Flash Hard Drives**

- 1 Go to support.dell.com and enter the keyword Nautilus in the search box.
- 2 Follow the instructions to download the latest version of Nautilus.

**NOTE:** Nautilus version A43 and later supports the LSI 9207 PCIe card.

- 3 Double-click the Nautilus file that ends with \_ZPE to unzip the files.
- 4 Go to the C:\dell\drivers\DVOMC directory.
- **5** Double-click the UsbMake file to start the utility to make a bootable USB drive.
- 6 Click Install to USB Flash Drive to write the file to the USB drive.

- 7 Press <F11> at boot to start the boot manager after the file is written to the USB drive.
- 8 In the boot manager, select UEFI Boot Menu. The system boots from the USB drive.
- 9 At the message Press ESC in 5 seconds to skip startup.nsh..., press <Esc>.

The Shell> prompt is displayed.

- **10** Run the command Fd startup nautilus.efi to display the fs*X*: \> prompt.
- 11 Run the command: nautilus -fwhw:disk -fwForce -o:naut.txt

**NOTE:** There is a space before each dash in the command. The GUI utility starts and displays the available hard drives.

**12** Click **Update Firmware** to begin the update.

If the update is successful, the following message is displayed:

All tests passed

**13** Exit the utility and reboot the system.

### **Contacting Dell**

To contact Dell for sales, support, or technical issues, see dell.com/contactdell.

#### **Documentation Feedback**

If you have feedback for this document, write to

documentation\_feedback@dell.com. Alternatively, you can click on the Feedback link in any of the Dell documentation pages, fill up the form and click Submit to send in your feedback.

#### © 2013 Dell Inc.

Trademarks used in this text: Dell<sup>™</sup>, the Dell logo, Dell Precision<sup>™</sup>, OptiPlex<sup>™</sup>, Latitude<sup>™</sup>, PowerEdge<sup>™</sup>, PowerVault<sup>™</sup>, PowerConnect<sup>™</sup>, OpenManage<sup>™</sup>, EqualLogic<sup>™</sup>, Compellent<sup>™</sup>, KACE<sup>™</sup>, FlexAddress<sup>™</sup>, Force10<sup>™</sup> and Vostro<sup>™</sup> are trademarks of Dell Inc. Intel®, Pentium®, Xeon®, Core® and Celeron® are registered trademarks of Intel Corporation in the U.S. and other countries. AMD®is a registered trademark and AMD Opteron<sup>™</sup>, AMD Phenom<sup>™</sup> and AMD Sempron<sup>™</sup> are trademarks of Advanced Micro Devices, Inc. Microsoft®, Windows®, Windows Server®, Internet Explorer®, MS-DOS®, Windows Vista® and Active Directory® are either trademarks or registered trademarks of Microsoft Corporation in the United States and/or other countries. Red Hat® and Red Hat®Enterprise Linux® are registered trademarks of Red Hat, Inc. in the United States and/or other countries. Novell® and SUSE® are registered trademarks of Novell Inc. in the United States and other countries. Oracle® is a registered trademark of Oracle Corporation and/or its affiliates. Citrix®, Xen®, XenServer® and XenMotion® are either registered trademarks or trademarks of Citrix Systems, Inc. in the United States and/or other countries. VMware®, Virtual SMP®, vMotion®, vCenter® and vSphere® are registered trademarks of VMware, Inc. in the United States or other countries. IBM® is a registered trademarks of International Business Machines Corporation.

2013 - 04 A00